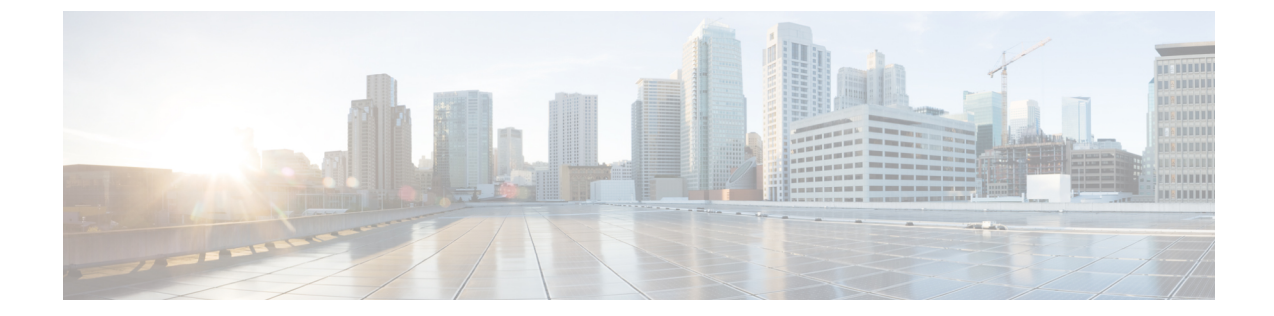

# セルフ ケア ポータル

- セルフケアポータルの概要、1ページ
- ・ セルフケアポータルのタスクフロー, 2ページ

## セルフ ケア ポータルの概要

Cisco Unified Communications セルフ ケア ポータルから、電話の機能や設定をカスタマイズし、制 御できます。

管理者は、セルフ ケア ポータルへのアクセスを制御します。また、ユーザがセルフ ケア ポータ ルにアクセスできるように、情報を提供する必要があります。

ユーザを Cisco Unified Communications セルフ ケア ポータルにアクセス可能にする前に、ユーザを 標準の Cisco Unified Communications Manager エンドユーザ グループに追加する必要があります。

次の情報をユーザに提供する必要があります。

- ・アプリケーションにアクセスするには、次のいずれかの URL を使用します。
  - 。http://<server\_name:portnumber>/ucmuser/ (*server\_name* は Web サーバがインストールさ れているホスト、*portnumber* はホストのポート番号です)。
  - 。http://<ip address>/ucmuser/または http://<ip address>/ccmuser/ (*ip address* は Web サーバが インストールされているホストです)。
- アプリケーションにアクセスするためのユーザ ID とデフォルト パスワード。
- ・ユーザがポータルを使用して実行できるタスクの概要。

これらの設定値は、ユーザを Cisco Unified Communications Manager のエンドユーザ グループに追加するときに入力する値と同じです。

1

## セルフ ケア ポータルのタスク フロー

手順

|               | コマンドまたはアクション                       | 目的                                                                                     |
|---------------|------------------------------------|----------------------------------------------------------------------------------------|
| ステップ1         | セルフ ケア ポータルへのアクセ<br>ス権の付与, (2 ページ) | ユーザがセルフケア ポータルにアクセスできる<br>ようにするには、この手順を使用します。                                          |
| ステップ <b>2</b> | セルフケアポータルの表示の設定,<br>(3 ページ)        | セルフケアポータルのデフォルトのサーバを選<br>択し、どの機能および設定がセルフケアポータ<br>ル表示で有効になっているかを選択するには、<br>次の手順を使用します。 |

## セルフ ケア ポータルへのアクセス権の付与

ユーザがセルフ ケア ポータルにアクセスできるようにするには、この手順に従います。

手順

| ステップ1         | Cisco Unified Communications Manager の管理で、[ユーザ管理(User Management)]>[エンドユーザ(End User)]を選択します。              |
|---------------|----------------------------------------------------------------------------------------------------|
| ステップ <b>2</b> | セルフ ケア ポータルへのアクセスを提供するユーザを検索し、ユーザ ID のリンクをクリックします。                                                        |
| ステップ3         | [エンドユーザ (End User)] セクションで、ユーザにパスワードと PIN が設定されていることを<br>確認します。<br>通常、これらのクレデンシャルは、新しいユーザが追加されるときに入力されます。 |
| ステップ4         | [権限情報(Permission Information)] セクションで [アクセスコントロールグループに追加(Add to Access Control Group)] をクリックします。          |
| ステップ5         | リストから[標準CCIMエンドユーザ(Standard CCM End Users)]を選択し、[グループ(Groups)]<br>ボックスに追加します。                             |
| ステップ6         | [保存(Save)] を選択します。                                                                                        |

### セルフケアポータルの表示の設定

ユーザが有効または無効にするセルフケアポータルパラメータは、セルフケアポータルサーバの セルフケアポータルページすべてに適用されます。

#### 手順

- **ステップ1** [Cisco Unified Communications Manager の管理(Cisco Unified Communications Manager Administration)] で、[システム(System)]>[エンタープライズパラメータ(Enterprise Parameters)]を選択しま す。
- ステップ2 [セルフケアポータル (Self Care Portal)]エリアで、ドロップダウンリストから使用可能なサーバのいずれかを選択して、[セルフケアポータルデフォルトサーバ (Self Care Portal Default Server)]を設定します。 このパラメータは、組み込みのセルフケアのオプションページを表示するのに使用する Cisco Unified CM サーバの Jabber を決定します。[なし (None)]を選択すると、Jabber はパブリッシャをデフォルトとします。
- ステップ3 ポータルでユーザがアクセスできるパラメータをイネーブルまたはディセーブルにします。 パラメータの詳細については、オンライン ヘルプのエンタープライズ パラメータ セクションを 参照してください。
- ステップ4 [保存(Save)]を選択します。

٦